## 中医药实验中心实验申请表 填表说明

以下三种方法任选一种即可

方法一、网页登录办公系统填表

1、进入学校首页 http://www.hbtcm.edu.cn, 点击上部"办公系统"。

| ◎ 湖北中医药大学 × +                                   |                           |
|-------------------------------------------------|---------------------------|
| 学生   教工   校友   访客                               | 信息门户 电子邮箱 办公系统 English 旧版 |
| 湖北中医药大学<br>Hubei University of Chinese Medicine | 首页 学校概况 师资队伍 学科建设 教育教学 招生 |

2、进入办公系统进行登录,用户名为工号,忘记密码需联系校办初始化。

3、登入系统后,点击上部"综合事务"菜单,点击下拉箭头,找到"中医药实验中心", 点击右边"中医药实验中心实验申请表"。

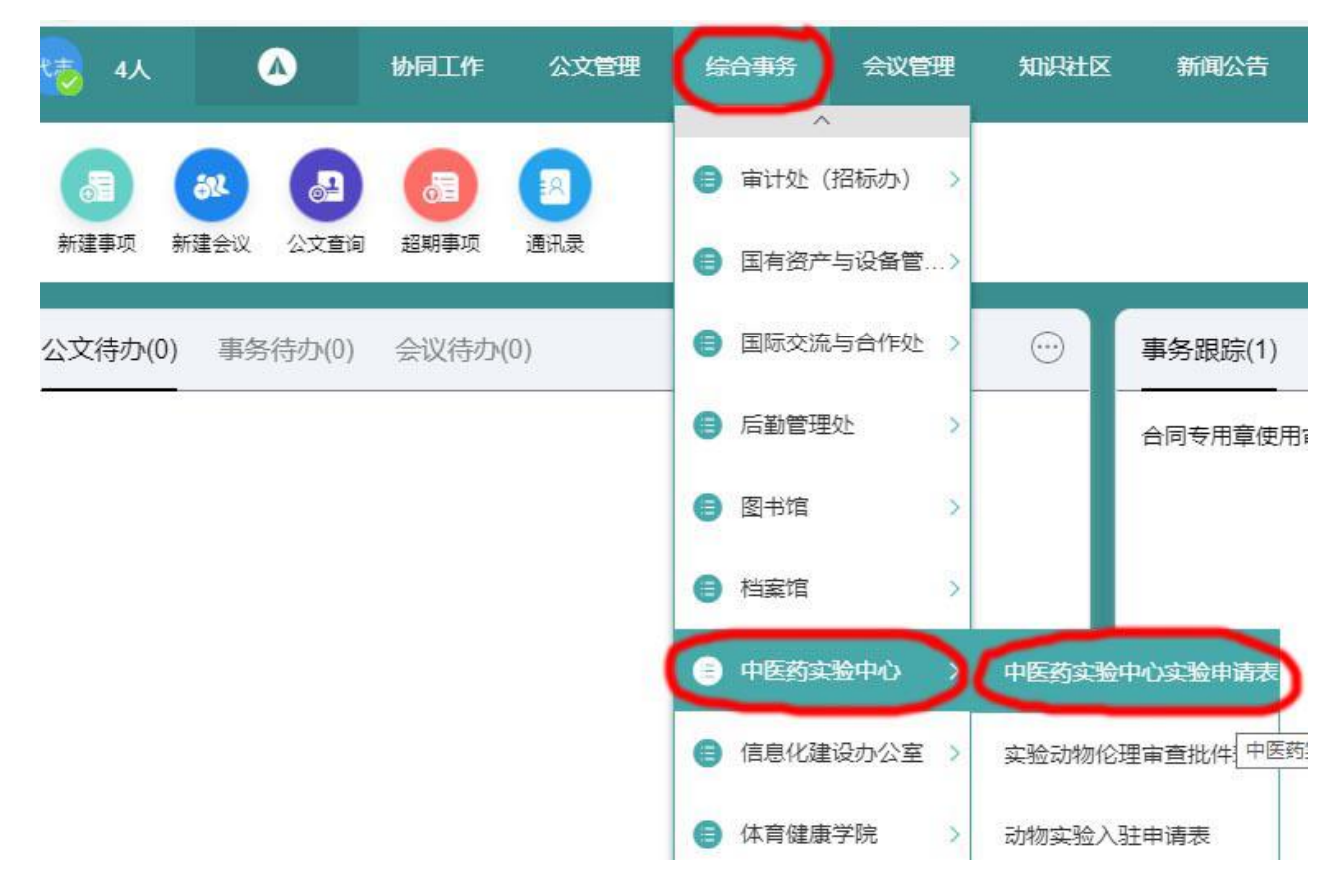

4、按中医药实验中心实验申请表栏目填写,"间断使用"是指需一学期内多次使用某一 仪器,"短时间使用"是指只使用一次某仪器,预计使用时间不超过1天,填写"开始时间" 和"结束时间"请点击右边的网页按钮,选择日期,开始日期到结束日期均在本学期内,下 学期使用需再次申请。

| 标题:  | 中医药实验中心实验申请表  | 長 普通 ▼ 关联项目:             | 无 |
|------|---------------|--------------------------|---|
| 流程:  | 实验室老师安排(协同)、实 | 验中心主任意见(审批) 福 查看流程 预归档到: | 无 |
| ● 上作 | 专附件 💀 关联文档    |                          |   |
|      | 项目名称          |                          |   |
|      | 项目来源          | ○ 国家级 ○ 省部级 ○ 横向课题 ○ 其他  |   |
|      | 实验内容          |                          |   |
|      | 实验所需主要仪器      |                          |   |
|      | 实验室占用类型       | ○ 长期 ○ 间断使用 ○ 短时间使用      |   |
|      | 预计实验开始时间      | 一 (画) 预计实验结束时间           | 1 |
|      | 项目负责人及电话      |                          | - |
| -    | 市市市上日本市江      |                          |   |

## 举例如下:

| 项目名称      | 天麻资源调查                  |         |                 |      |
|-----------|-------------------------|---------|-----------------|------|
| 项目来源      | ○ 国家级 ● 省部级 ○ 横向课题 ○ 其何 | 也       |                 |      |
| 实验内容      | 天麻超微结构观察                |         |                 |      |
| 实验所需主要仪器  | 扫描电镜                    |         |                 | 2    |
| 实验室占用类型   | ○ 长期 ● 间断使用 ○ 短时间使用     |         |                 |      |
| 预计实验开始时间  | 2020-05-15 08:26 📫 預计   | 十实验结束时间 | 2020-07-9 05:30 | iii. |
| 项目负责人及电话  | 张三 13812345678          |         | 3               |      |
| 主要实验人员及电话 | 李四 13923456789          |         |                 |      |
|           | 8                       |         |                 |      |

5、所有内容填写完整并确定后,点击左上角"发送",相关内容传中医药实验中心。

## 二、学校移动办公 App 填表

1、进入 app, 依次点"工作台"、"个人空间", 如下图。

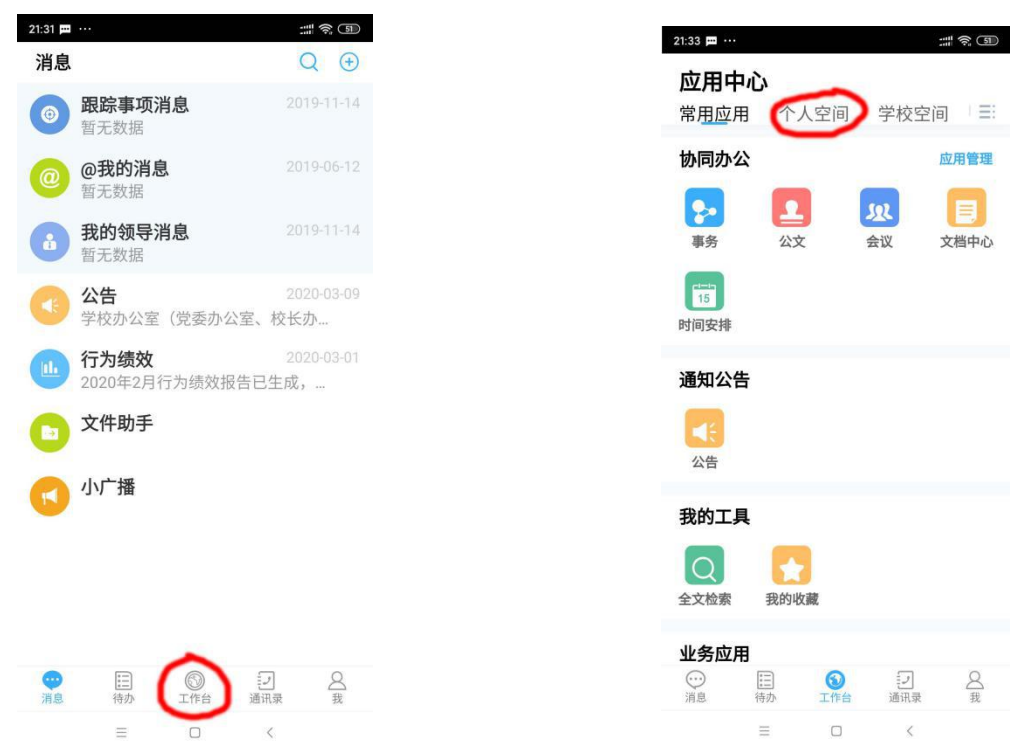

2、接着依次点"更多"、"全部模板"、"中医药实验中心",如下图。

| 个人空间                                                                                                    | く返回 衣単模倣                                           |
|----------------------------------------------------------------------------------------------------|----------------------------------------------------|
| <b> <u> </u></b>                                                                                                    | □ □ 投索 □ 投索 □ □ 日本 □ 日本 □ 日本 □ 日本 □ 日本 □ 日本 □ 日本 □ |
|                                                                                                    | 审计处(招标办)                                           |
| -TF(U) 🏧 已亦事项 🧧 已友事                                                                                                    | 国有资产与设备管理处                                         |
| 新于教展                                                                                                    | 国际交流与合作处                                           |
|                                                                                                    | 后勤管理处                                              |
| 宣有史多                                                                                                    | 图书馆                                                |
| 〒<br>一<br>一<br>一<br>一<br>一<br>一<br>一<br>一<br>一<br>の<br>一<br>の<br>一<br>の<br>一<br>の<br>一<br>の<br>一<br>の<br>の<br>の<br>の<br>の<br>の<br>の<br>の<br>の<br>の<br>の<br>の<br>の | 档案馆                                                |
| 5实验中心实验申请表                                                                                                    | 中医药实验中心                                            |
| 通用更多把目了                                                                                                    | 信息化建设办公室                                           |
|                                                                                                    | 黄家湖医院                                              |
|                                                                                                    | 体育健康学院                                             |
| = 0 <                                                                                                    |                                                    |

3、再点"中医药实验中心实验申请表"。

| 8-24 @         | 中医药实验中心实验申请表    |                          |  |  |  |  |
|----------------|-----------------|--------------------------|--|--|--|--|
|                |                 | 基本信息                     |  |  |  |  |
| <返回 甲医约实验中心    | 申请人             | 申请日期                     |  |  |  |  |
| Q. 搜索          | 项目名称            |                          |  |  |  |  |
| ● 中医药实验中心实验申请表 | 项目来源            | ○国家级 ○省部级 ○横向课题 ○其他 ✔    |  |  |  |  |
| ■ 实验动物伦理审查批件表  | 实验内容            |                          |  |  |  |  |
| □ 动物实验入驻申请表    | 实验所需主要仪器        |                          |  |  |  |  |
|                | 实验室占用类型         | ○长期 ○间断使用 ○短时间使用 ∨       |  |  |  |  |
|                | 预计实验开始时间        |                          |  |  |  |  |
|                | 项目负责人及电话        |                          |  |  |  |  |
|                | 主要实验人员及电话       |                          |  |  |  |  |
|                | 备注              | 提示: 做实验时请携带本表纸质版前往       |  |  |  |  |
|                | 审批信息            |                          |  |  |  |  |
|                | 实验室老师安排         |                          |  |  |  |  |
|                | 中医药实验中心<br>宙核意见 |                          |  |  |  |  |
|                | 相关              | 数据 「 流程预测 「 查看流程<br>保存待发 |  |  |  |  |
|                |                 |                          |  |  |  |  |

4、按中医药实验中心实验申请表栏目填写,"间断使用"是指需一学期内多次使用某一 仪器,"短时间使用"是指只使用一次某仪器,预计使用时间不超过1天,填写"开始时间" 和"结束时间"请点击右边的网页按钮,选择日期,开始日期到结束日期均在本学期内,下 学期使用需再次申请,举例如下:

| 中医药实验中心实验申请表 |                             |                    |  |  |  |  |  |
|--------------|-----------------------------|--------------------|--|--|--|--|--|
|              | 基本信息                        |                    |  |  |  |  |  |
| 申请人          | 申请日期                        |                    |  |  |  |  |  |
| 项目名称         | 天麻资源调查                      |                    |  |  |  |  |  |
| 项目来源         | ○国家级 ●省部级 ○横向课题 ○其他         |                    |  |  |  |  |  |
| 实验内容         | 天麻超微结构观察                    |                    |  |  |  |  |  |
| 实验所需主要仪器     | 扫描电镜                        |                    |  |  |  |  |  |
| 实验室占用类型      | ○ 长期 ● 间断使用 ○ 短时间使用         |                    |  |  |  |  |  |
| 预计实验开始时间     | 2020-05-15 09:25 👩 预计实验结束时间 | 2020-07-09 15:55 🔊 |  |  |  |  |  |
| 项目负责人及电话     | 张三 13812345678              |                    |  |  |  |  |  |
| 主要实验人员及电话    | 李四 13612345678              |                    |  |  |  |  |  |
| 备注           | 提示: 做实验时请携带本表纸质版前往          |                    |  |  |  |  |  |

5、所有内容填写完整并确定后,点击右下角"发送",相关内容传中医药实验中心。

## 三、微信移动 OA 填表

1、进入学校微信移动 OA,依次点"移动 OA"、"快捷应用"、"发起表单"。

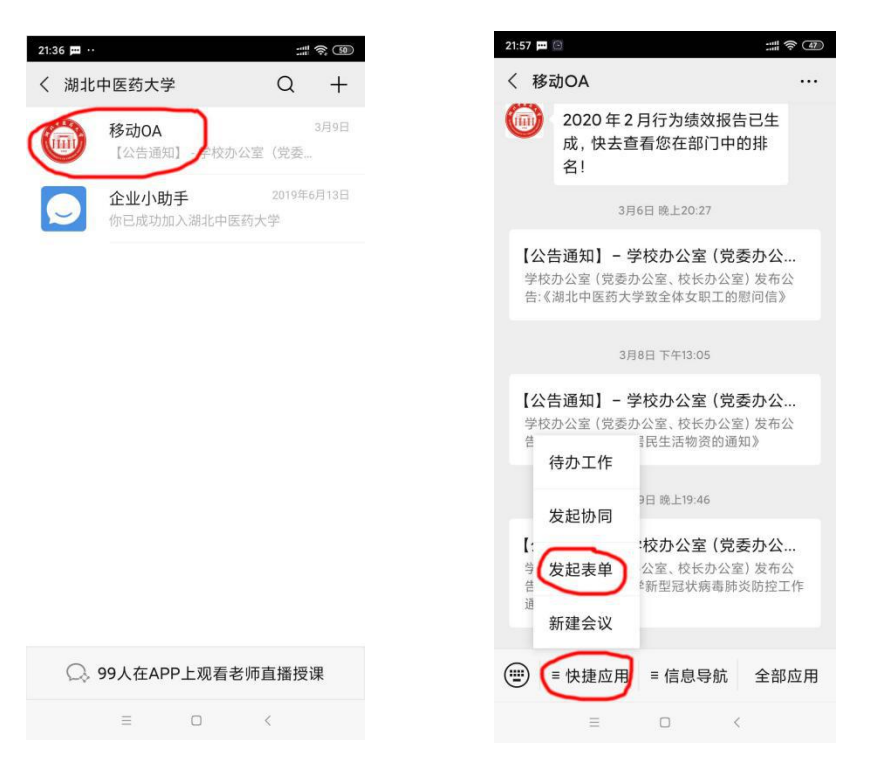

2、如果没有打开 GPS 定位会收到提示,并打开定位,重复第1步,再依据点"全部模板"、 "中医药实验中心",如下图。

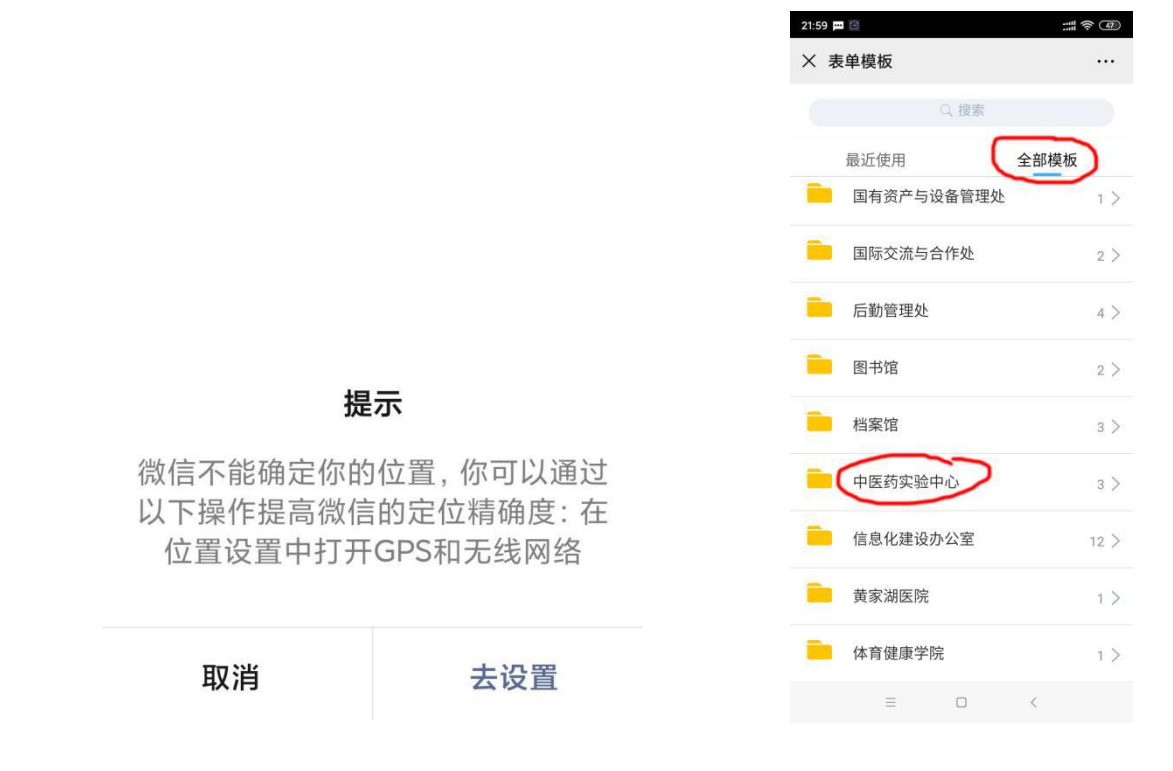

3、再点"中医药实验中心实验申请表"。

| 8.38 | 5           |       |     | 中医药实验中心实验申请表    |                    |       |            |
|------|-------------|-------|-----|-----------------|--------------------|-------|------------|
|      |             |       |     | 基本信息            |                    |       |            |
| × 表  | <b>ē单模板</b> |       | ••• | 申请人             | 申请                 | 皆日期   |            |
|      |             | 〕 搜索  |     | 项目名称            |                    |       |            |
|      |             |       |     | 项目来源            | ○国家级 ○省部级 ○横向课题    | ○其他 🍾 | ·          |
| Ľ    | 甲医约实验甲心     | 实验甲请表 |     | 实验内容            | V                  |       |            |
| E    | 实验动物伦理审     | 查批件表  |     | 实验所需主要仪器        | V                  |       |            |
|      | 动物实验入驻申     | 请表    |     | 实验室占用类型         | ○长期 ○间断使用 ○短时间使用   | V     |            |
|      |             |       |     | 预计实验开始时间        | レ (画) 預计实验         | 结束时间  |            |
|      |             |       |     | 项目负责人及电话        |                    |       |            |
|      |             |       |     | 主要实验人员及电话       |                    |       |            |
|      |             |       |     | 备注              | 提示: 做实验时请携带本表纸质版前往 |       |            |
|      |             |       |     |                 | 审批信息               |       |            |
|      |             |       |     | 实验室老师安排         |                    |       |            |
|      |             |       |     | 中医约实验中心<br>审核意见 |                    |       |            |
|      |             |       |     | 相关数             | 数据 流程预测<br>保存待发    |       | 查看流程<br>发送 |
|      | =           |       | <   |                 |                    |       |            |

4、按中医药实验中心实验申请表栏目填写,"间断使用"是指需一学期内多次使用某一 仪器,"短时间使用"是指只使用一次某仪器,预计使用时间不超过1天,填写"开始时间" 和"结束时间"请点击右边的网页按钮,选择日期,开始日期到结束日期均在本学期内,下 学期使用需再次申请,举例如下:

| 中医药实验中心实验申请表 |                    |           |                      |  |  |  |
|--------------|--------------------|-----------|----------------------|--|--|--|
| 基本信息         |                    |           |                      |  |  |  |
| 申请人          |                    | 申请日期      |                      |  |  |  |
| 项目名称         | 天麻资源调查             |           |                      |  |  |  |
| 项目来源         | ○国家级 ⊙省部级          | ○横向课题 ○其他 |                      |  |  |  |
| 实验内容         | 天麻超微结构观察           |           |                      |  |  |  |
| 实验所需主要仪器     | 扫描电镜               |           |                      |  |  |  |
| 实验室占用类型      | ○长期 ⊙间断使用          | ○ 短时间使用   |                      |  |  |  |
| 预计实验开始时间     | 2020-05-15 09:25 🔊 | 预计实验结束时间  | 2020-07-09 15:55 🛛 🔊 |  |  |  |
| 项目负责人及电话     | 张三 13812345678     |           |                      |  |  |  |
| 主要实验人员及电话    | 李四 13612345678     |           |                      |  |  |  |
| 备注           | 提示: 做实验时请携带本表纸质版前往 |           |                      |  |  |  |

5、所有内容填写完整并确定后,点击右下角"发送",相关内容传中医药实验中心。